# Leadership Learning Exchange: Search and Enroll for Online Courses

<u>Step 1:</u>

To access the NEOGOV LEARN, click on the **LEARNING MANAGEMENT SYSTEM (LMS)** link on the **ONLINE TRAINING** page.

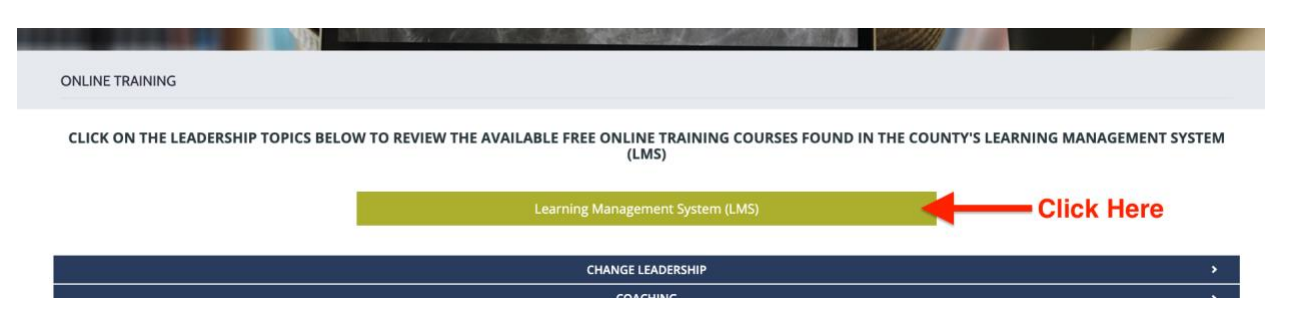

### <u>Step 2:</u>

On the **LEARNING MANAGEMENT SYSTEM (LMS)/NEOGOV LEARN** landing page, click on **COURSE CATALOG**, located on the top navigation tool bar.

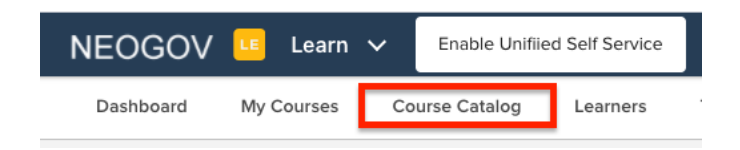

## <u>Step 3:</u>

On the **COURSE CATALOG** page, change the view settings from grid view to list view, to search by course code.

| Q Search Categories                                 | ✓ Type∨ Duration√ Tags∖                                              | ́ Т                                                                 | All Courses                                                                    |  |  |  |
|-----------------------------------------------------|----------------------------------------------------------------------|---------------------------------------------------------------------|--------------------------------------------------------------------------------|--|--|--|
|                                                     | Change to list view                                                  |                                                                     |                                                                                |  |  |  |
| BUSINESS SKILLS<br>10 Benefits of Daily<br>Routines | BUSINESS SKILLS<br>10 Things Not To Do In<br>An Interview (Part 1 of | BUSINESS SKILLS<br>10 Things Not To Do In<br>An Interview (Part 2 o | <sup>BUSINESS SKILLS</sup><br>10 Things Not To Do In<br>An Interview (Part 3 o |  |  |  |

### <u>Step 4:</u>

Under **COURSE CODE**, input the course code to search for the desired online course. Hit **ENTER** on your keyboard to view the online course.

| All Courses       |                 |                       |                   |          |                       | III 7 Q                  |
|-------------------|-----------------|-----------------------|-------------------|----------|-----------------------|--------------------------|
| Course Name 🔺     | Course Code 🗘   | Category 🗘            | Delivery Method 🗘 | Туре 🗘   | Number of Classes ( ≑ | Duration 🗘               |
| Q                 | Q SVL_102456 ×  | ٩                     | Q                 | Q        | Q                     | ٩                        |
| Leadership and Mo | SVL_102456      | Leadership and Manage | Pre-built Online  | Elective |                       | 00h 06m                  |
|                   | >>> 20 \$ items | s per page            |                   |          |                       | Showing 1 - 1 of 1 items |

< Back to All Courses

LEADERSHIP AND MANAGEMENT

# Leadership and Motivation (Part 1 of 3): Introduction

The first of this three-lesson series concerns the connection between leadership and motivation. It discusses the definition of motivation, asks if unmotivated people exist, and explores the role of the leader in motivating others.

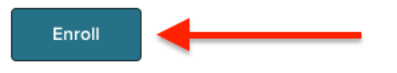